## How to manually query the crew certificate or manually copy the MSA certificate into the system (Document)

After logging into the OLISS web side, users click "Crew Management  $\rightarrow$  Resume Update" in order and then switch to "Crew Cert. Query" interface. In this interface, click "Add Query Task", enter the ID card no., and click "Confirm". This will successfully submit the query task. Click "Ok" again to display the ID number, query time, and other details in the crew cert. query interface.

Then, manually refresh the crew cert. query interface within 20 to 30 seconds. On this interface, you can view the status of specific ID numbers and query results. Click "View" next to the ID number to enter the Crew Certificate Query Details Interface. Here, you can view certificates within the system and select one or more MSA certificates by checking them, then click "Confirm" at the bottom right corner.

|    |                                     |      |          |                        |       |                |        | thonoh <b>Guin</b> | d Over Task     | Fin   |      |               |                                 |                           | 0 🛣       | j jantan |
|----|-------------------------------------|------|----------|------------------------|-------|----------------|--------|--------------------|-----------------|-------|------|---------------|---------------------------------|---------------------------|-----------|----------|
| R  | Crew Management $\sim$              |      | Resume   | Update Crew Cert. Que  | ry    |                |        | ID Card No.        |                 |       |      |               |                                 |                           |           |          |
|    | Crew Info.                          |      | Add Quer | y Task 2.              | Click | Add Query Tasl | ē      | Please enter       |                 | -     |      |               | nd click "Confirm<br>Nearly a l | Month 🖌 Name/ID           |           | Reset    |
|    | Resume Update                       |      | No.      | ID Card No.            |       | Name           | Number |                    | Contim          | ick 7 | Time | Query Types 👻 | Execution Status                | Query Result              | Operation |          |
| 1, | Click in turn to<br>Crew Attendance | ente | r "Resu  | ume Upgate", interface |       | 备用             |        | -                  |                 | 1     |      | Auto Update   | Query failed.                   | Wrong ID card numbe r.    |           |          |
|    | Disembark Request                   |      | 2        | 321084196******        |       | 诸葛谨            |        | 2                  | 025-01-20 02:30 |       |      | Auto Update   | Query failed.                   | Wrong ID card numbe r.    |           |          |
|    | Crew Transfer                       |      | 3        | 321084196******        |       | 郭嘉             |        | 2                  | 025-01-20 02:30 |       |      | Auto Update   | Query failed.                   | Wrong ID card numbe<br>r. |           |          |
|    | Crew incident                       |      | 4        | 32108419*****          |       | 于禁             |        | 2                  | 025-01-20 02:30 |       |      | Auto Update   | Query failed.                   | Wrong ID card numbe r.    |           |          |

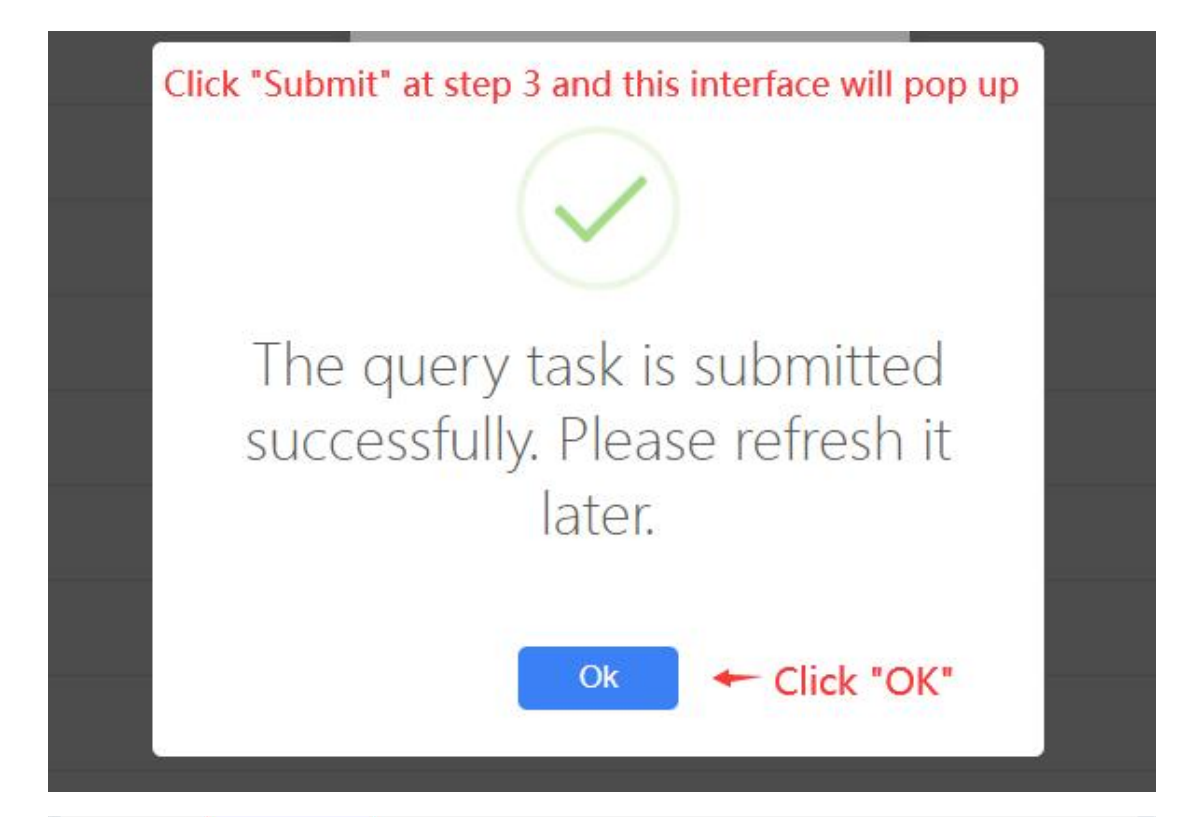

| Add ( | uery Task   | 4.Mar<br>On th | nually refresh t<br>is interface, yo | ne crew cert. query<br>u can view the stat | interface within 2<br>us of specific ID n | 0 to 30 seconds.<br>umbers and query i | results Nearly | y a Month 🗸 🛛 N      | lame/ID               | Re        |
|-------|-------------|----------------|--------------------------------------|--------------------------------------------|-------------------------------------------|----------------------------------------|----------------|----------------------|-----------------------|-----------|
| No.   | ID Card No. |                | Name                                 | Number of V                                | Query Time                                | Back Time                              | Query Ty       | Execution St         | Query Result          | Operation |
|       |             |                | 1 - M                                | 19                                         | 2025-05-30 02:30                          | 2025-05-30 10:27                       | Auto Update    | Query succee<br>ded. | Success               | View      |
|       | 10.00       |                | 吕蒙                                   |                                            | 2025-05-30 01:30                          |                                        | Auto Update    | Query failed.        | Wrong ID card number. | Delete    |
|       |             |                | 黄盖                                   |                                            | 2025-05-30 01:30                          |                                        | Auto Update    | Query failed.        | Wrong ID card number. | Delete    |
|       | 2.11.11.    | e .            | 董卓                                   |                                            | 2025-05-30 01:30                          |                                        | Auto Update    | Query failed.        | Wrong ID card number. | Delete    |
|       |             |                |                                      |                                            |                                           |                                        |                |                      |                       |           |

|     |          |                                                                     |                               |          |                     | Crew            | Cert. | Query Details      |            |                 |                 |         |           | ×       |
|-----|----------|---------------------------------------------------------------------|-------------------------------|----------|---------------------|-----------------|-------|--------------------|------------|-----------------|-----------------|---------|-----------|---------|
| 12  |          | Seafarers<br>ated secur                                             | with design<br>ity duties     | -        | -                   |                 | 广州    | 海事局                | 201        | 3-12-27         | 2052-02-15      | Valid   |           |         |
| 13  |          | Proficiency for ship se<br>curity officer                           |                               |          |                     |                 | 广州海事局 |                    | 2015-08-27 |                 | 2052-02-15      | Valid   | Valid     |         |
| 14  |          | Basic training for oil a<br>nd chemical tanker ca<br>rgo operations |                               |          |                     |                 | 广州海事局 |                    | 2024-01-04 |                 | 2029-01-04      | Valid   |           |         |
| MSA | Cert.    |                                                                     |                               |          |                     |                 |       |                    |            |                 |                 |         |           |         |
|     | Select A | JI                                                                  | Cert. Name                    |          | Cert. No.           | Cert.Descriptio | n     | Issuing Authority  |            | Issued Date     | Expiry Date     | Valid 🕶 |           |         |
|     |          |                                                                     | 自动雷达标绘                        | 议        |                     |                 |       | 广州海事局              |            | 2008-10-10      |                 | 有效      |           |         |
|     |          |                                                                     | 雷达观测与标<br>达模拟器培训              | :绘和雷<br> |                     |                 |       | 广州海事局              |            | 2008-10-10      |                 | 有效      |           |         |
|     |          |                                                                     | Medical Certi<br>or Seafarers | ficate f |                     |                 |       | 广州新海医院             |            | 2023-05-30      | 2025-05-30      | 有效      |           |         |
|     | 6.Y      | 'ou can vie                                                         | w certificate                 | s within | the system and sele | ct one or more  | MSA   | certificates by ch | neckii     | ng them, then c | ick "Confirm" 🔶 | Confirm | View Crev | v Info. |